## 自宅を登録する 自宅を登録しておくと、自宅までのルートを探索することができます。 エニコー→ 備職 をタッチする。 ア B-21

: サブメニュー画面が表示されます。

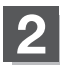

## 地点編集をタッチする。

: 地点編集画面が表示されます。

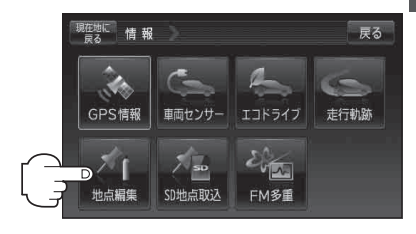

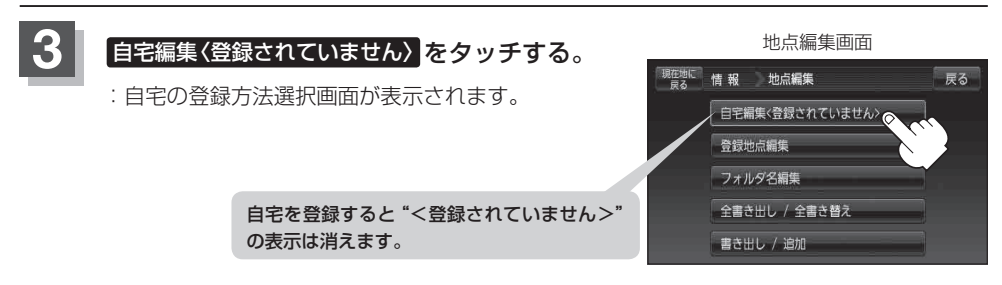